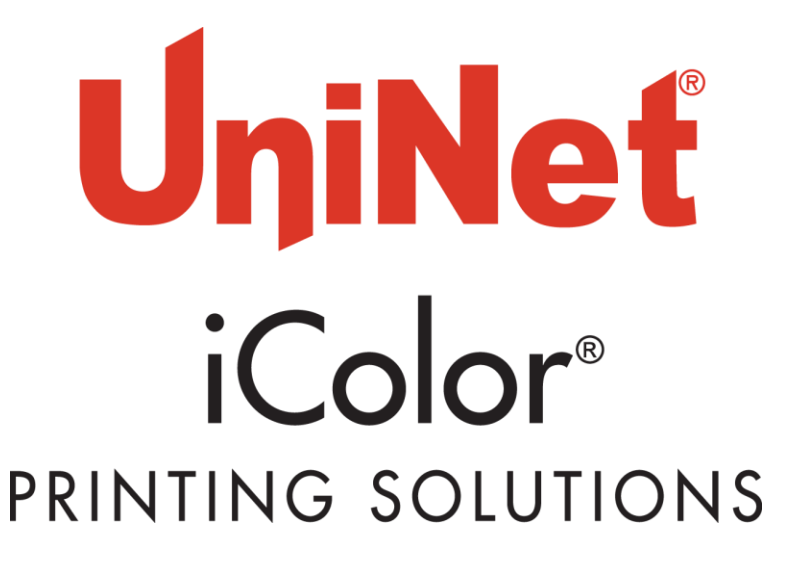

# <u>iColor® 550 Digital Color + White Transfer Media</u> <u>Printer User Manual</u>

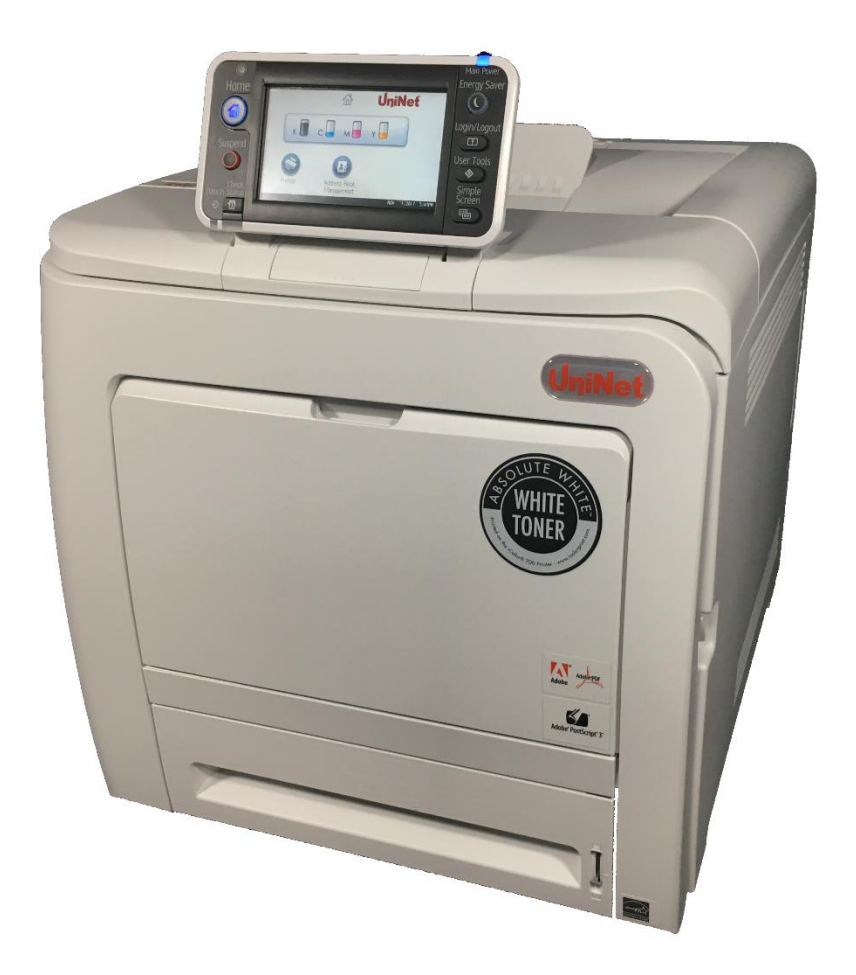

# Table of Contents

| iColor <sup>®</sup> 550 Model Summary                           | Page 3       |
|-----------------------------------------------------------------|--------------|
| Unpacking and Installing Consumables                            | Page 4 - 7   |
| Loading Paper                                                   | Page 7 - 10  |
| Printer Software Installation Instructions – Network connection | Page 11 - 13 |
| Printer Software Installation Instructions – USB connection     | Page 14 - 16 |
| iColor <sup>®</sup> ProRIP Information                          | Page 17 – 18 |
| iColor <sup>®</sup> SmartCUT Information                        | Page 19      |
| Printing with Fluorescent and Dye Sublimation Toner             | Page 20      |
| Replacing toner cartridges                                      | Page 21      |
| iColor <sup>®</sup> 550 Printing Tips                           | Page 22      |
| iColor <sup>®</sup> 550 Printer Spec Sheet                      | Page 23      |

Refer to the included Flash Drive that shipped with your printer for in depth instructions. iColor<sup>®</sup> ProRIP license code will also be provided on drive, as well as iColor<sup>®</sup> SmartCUT (if purchased).

November 2017 Edition – A newer version of this manual may be available at www.icolorprint.com/support

## iColor® 550 Digital Color + White Transfer Media Printer

The iColor<sup>®</sup> 550 printer has been developed to produce high-quality conventional color prints with out of the box functionality of printing in white.

Please follow the enclosed quick setup guide to get started. The iColor<sup>®</sup> 550 comes complete with 4 toner cartridges for full color and black printing (CMYK), as well as our exclusive fluorescent white cartridge. Quickly swap the black for white when you want to add white as a spot color, or to print a white underprint or overprint in concert with the iColor<sup>®</sup> ProRIP software. Black can then be produced using composite black (made from CMY), or if true black and white is needed at the same time, just pass the print though the printer a second time. Our registration system will ensure the prints are lined up perfectly.

You will also have the option to add the fluorescent toner or dye sublimation toner upgrade kits, as well as the exclusive iColor<sup>®</sup> security and clear toner options at any time.

Please note that vector and line art images, including text, are likely to produce the best results. For exciting design ideas and suggestions for using the iColor<sup>®</sup> 550 for maximum effect, please visit our website at www.icolorprint.com.

iColor<sup>®</sup> Premium Transfer media has been optimized to provide quality results when used with the printer, enabling the user to produce eye-catching designs which may be applied to a variety of textiles and surfaces.

#### What's so unique about the iColor<sup>®</sup> 550 Digital Color + White Transfer Media Printer?

- The ability to print white as an underprint AND an overprint in the same machine, in one pass, using the iColor<sup>®</sup> ProRIP software.
- The white opacity of UniNet's unique blend of toner is double that of any other brand, giving you the brightest whites and solid background to bring out the vibrancy of your colors.
- The true black cartridge is included with the printer, allowing you to switch to CMYK mode to print items such as brochures and menus when white is not needed.
- Optional sublimation, fluorescent, security and clear toner cartridge options.
- Lowest cost and most flexible machine available.
- No maintenance typical with ink based machine is necessary. The iColor<sup>®</sup> 550 is a toner based system.
- Large array of media available for virtually any project.
- Global sales, support and service direct from UniNet or its dealer network.

# **Unpacking and installing consumables**

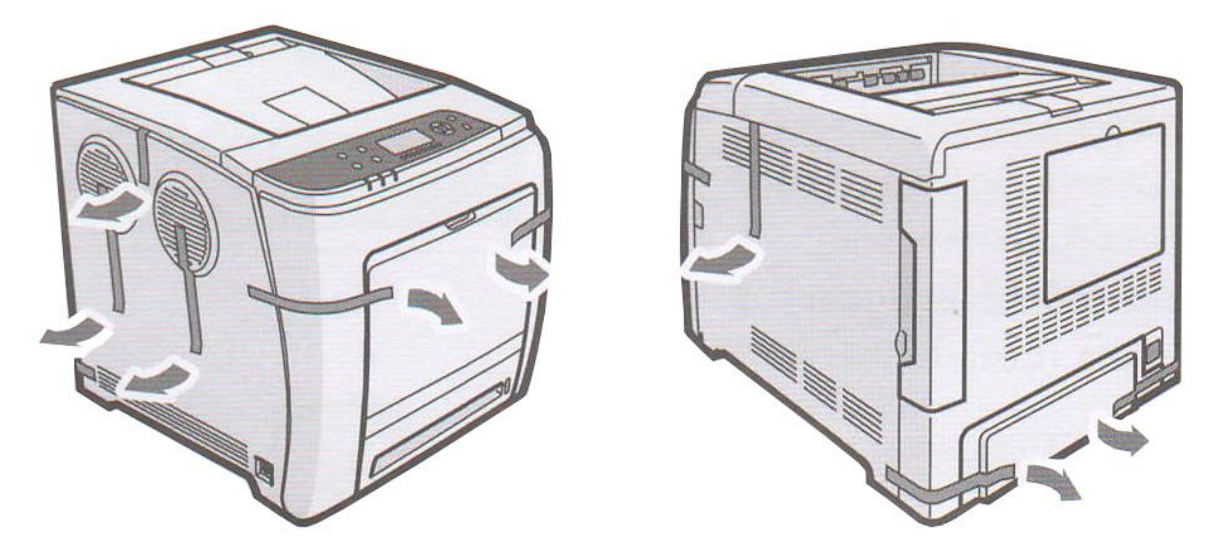

Remove orange security tape and packing material from around the printer.

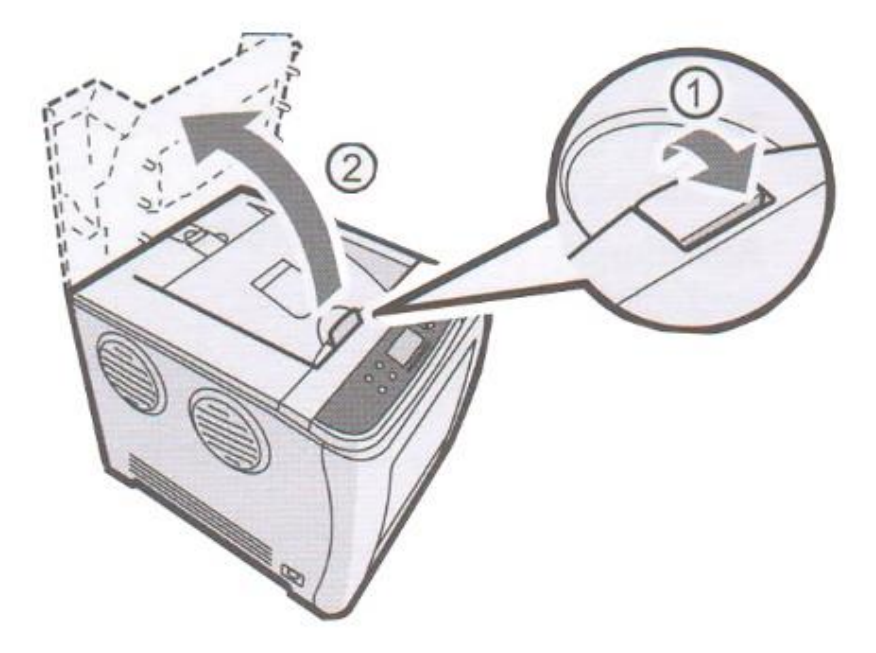

Open top lid.

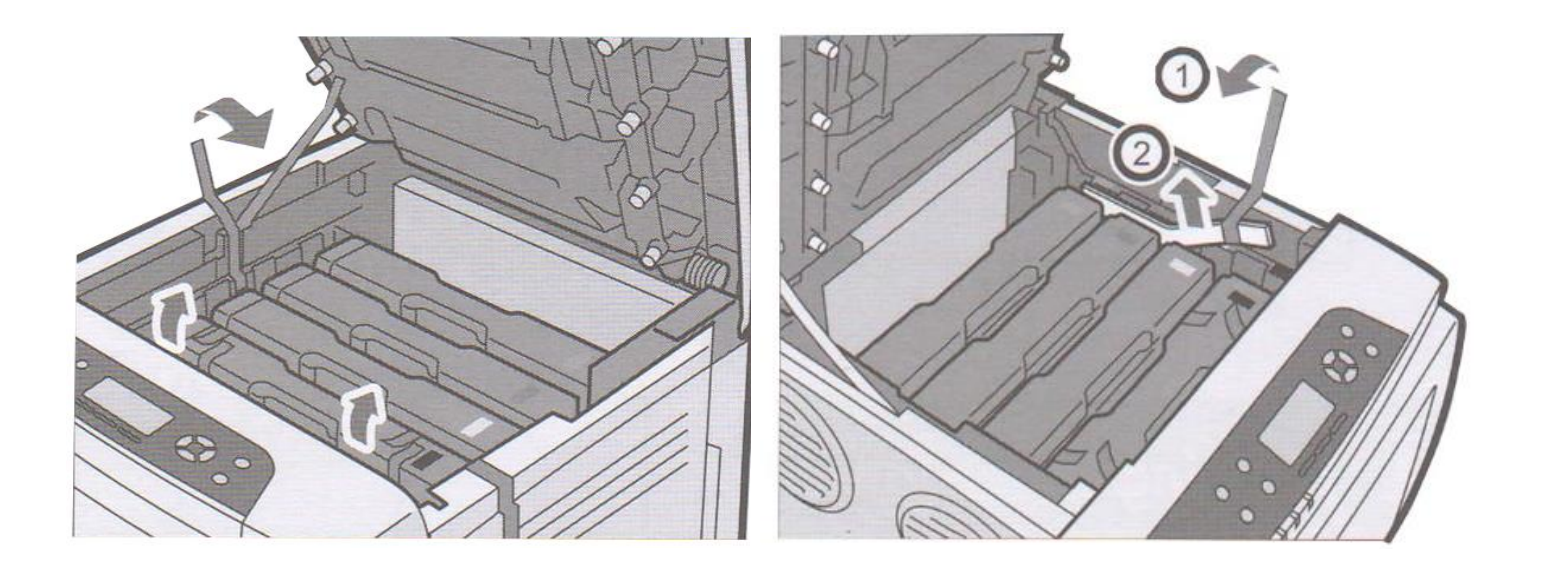

Remove orange security tape and packing material from inside the printer.

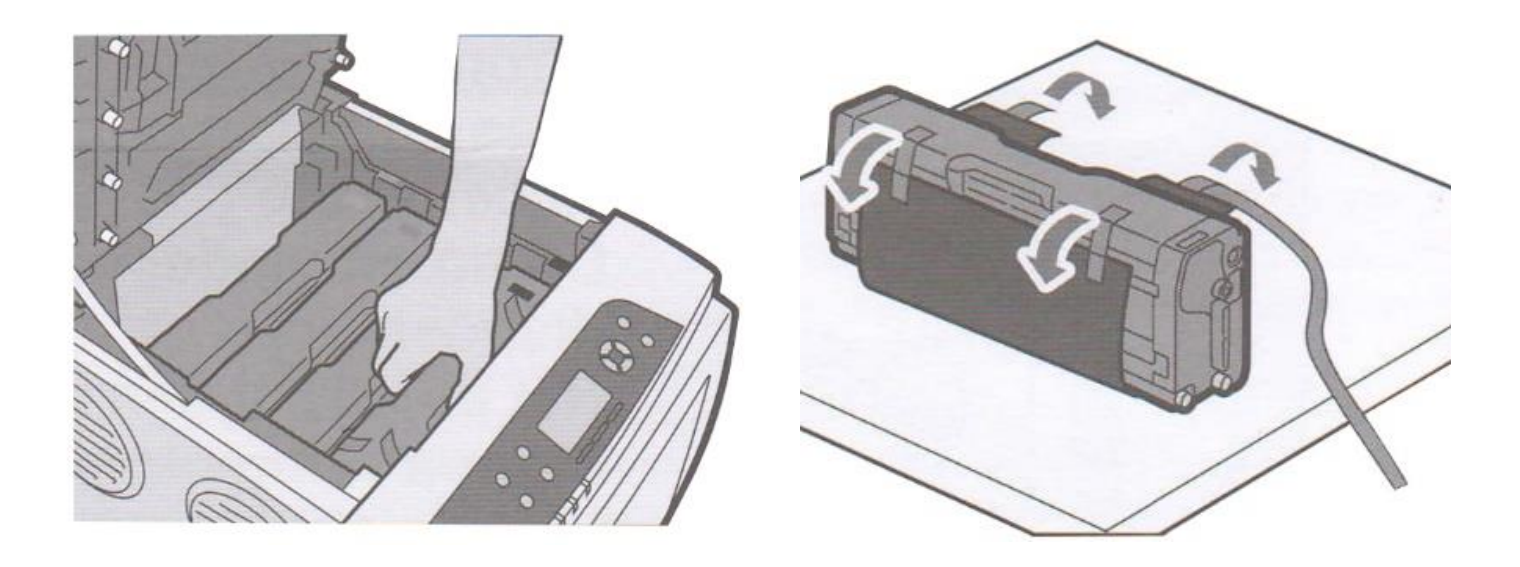

Remove the white toner cartridge from the front of the machine. Place it on a flat, solid surface and carefully remove the black security paper.

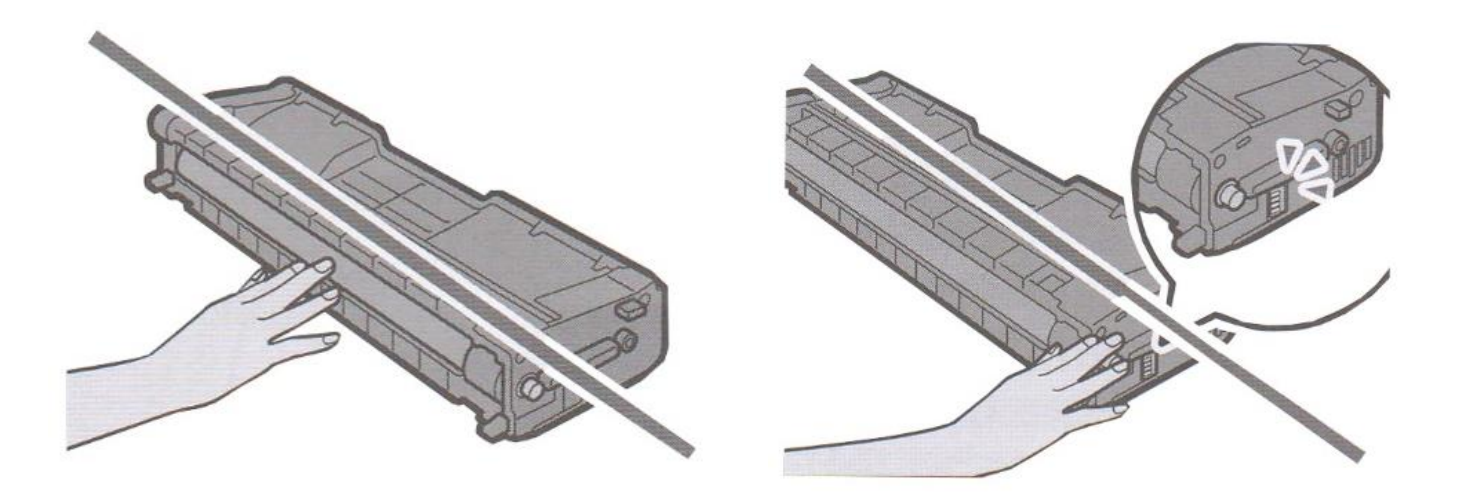

Be careful not to touch the drum or the contacts on the side of the cartridge.

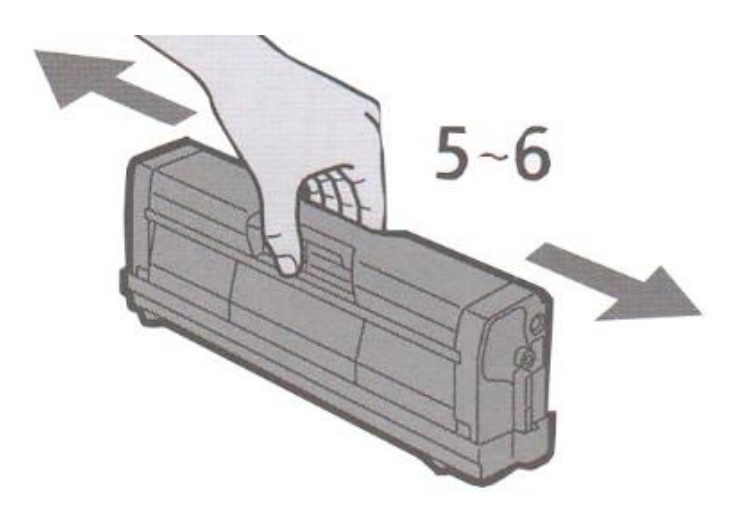

Remove each cartridge and gently shake back and forth 5 or 6 times to loosen the toner that may be settled in the cartridge due to shipping.

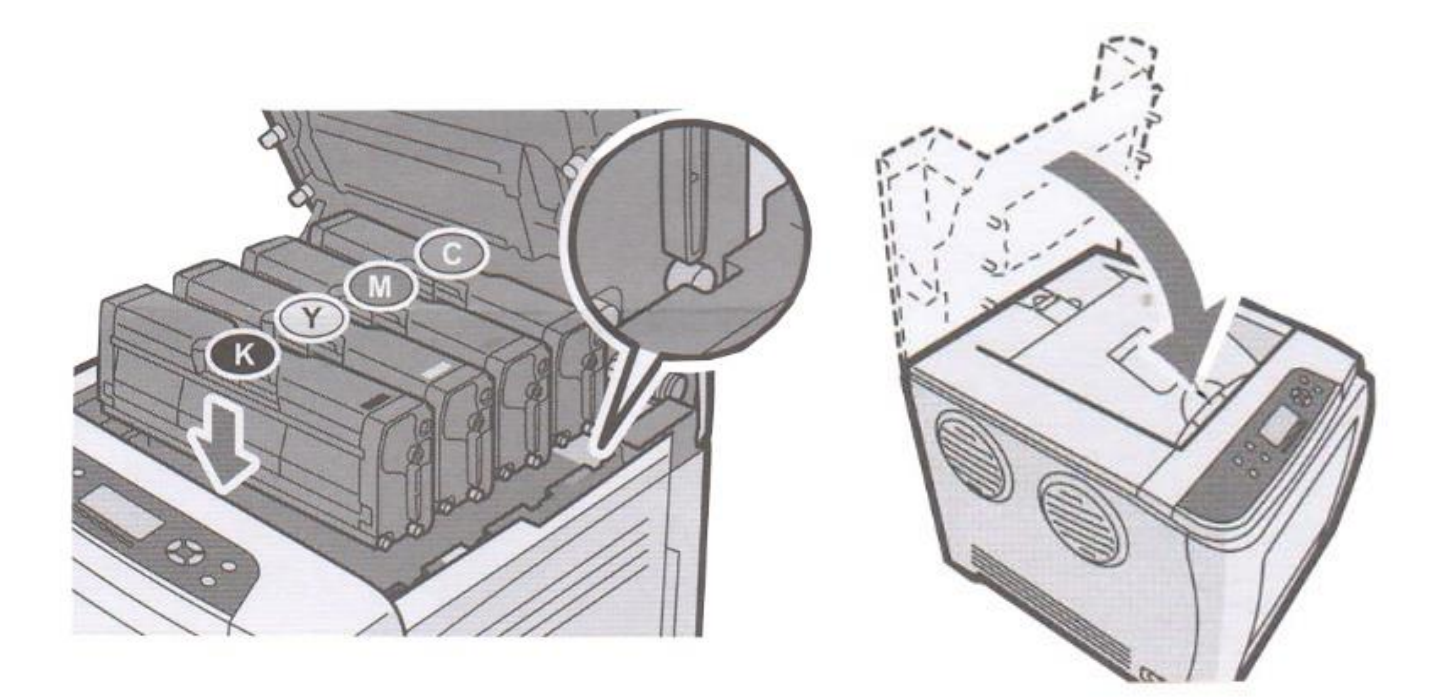

Reinstall the cartridges in the desired configuration (in the above representation, white or black can go into the first slot) and close the lid. Use white for transfer printing and black for normal CMYK printing.

## **Loading Paper**

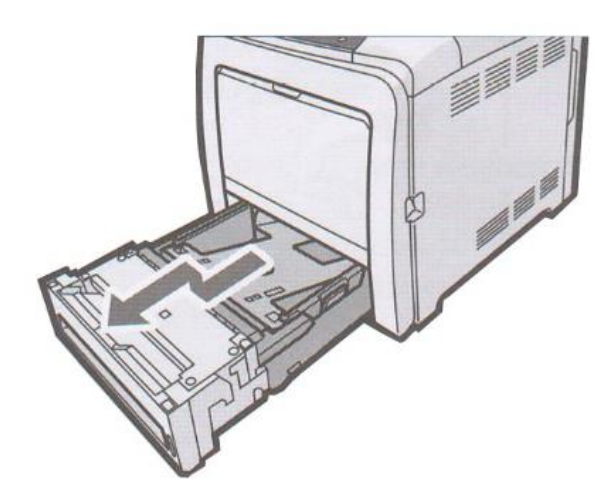

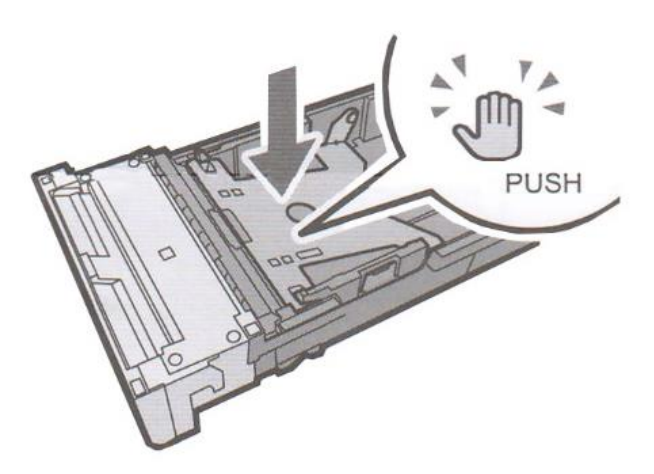

Pull out the paper cassette and push down the metal base.

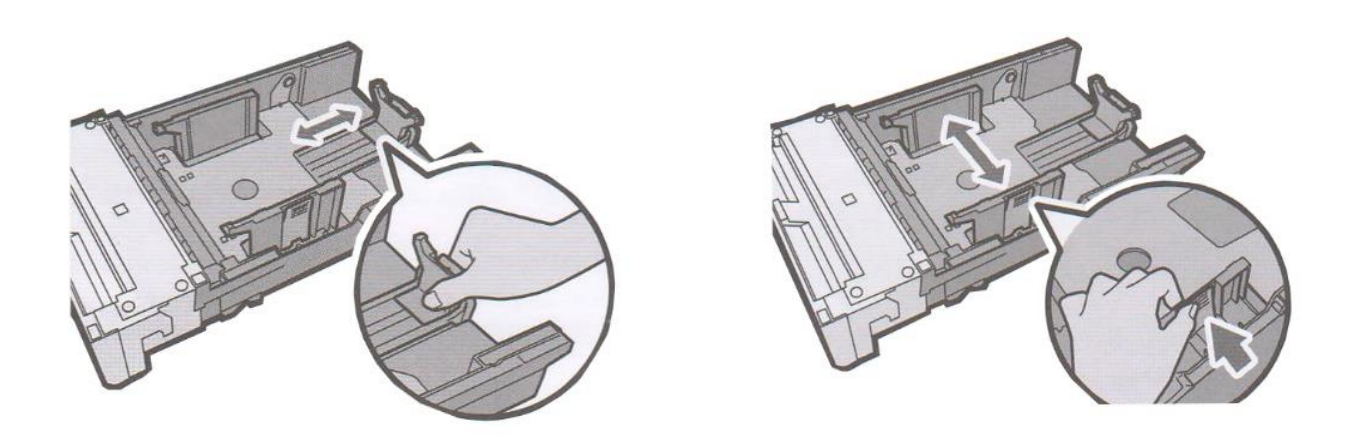

Squeeze the clips on the paper guides and slide them to match paper size. Do not move the paper guides forcefully. Doing so may damage the tray.

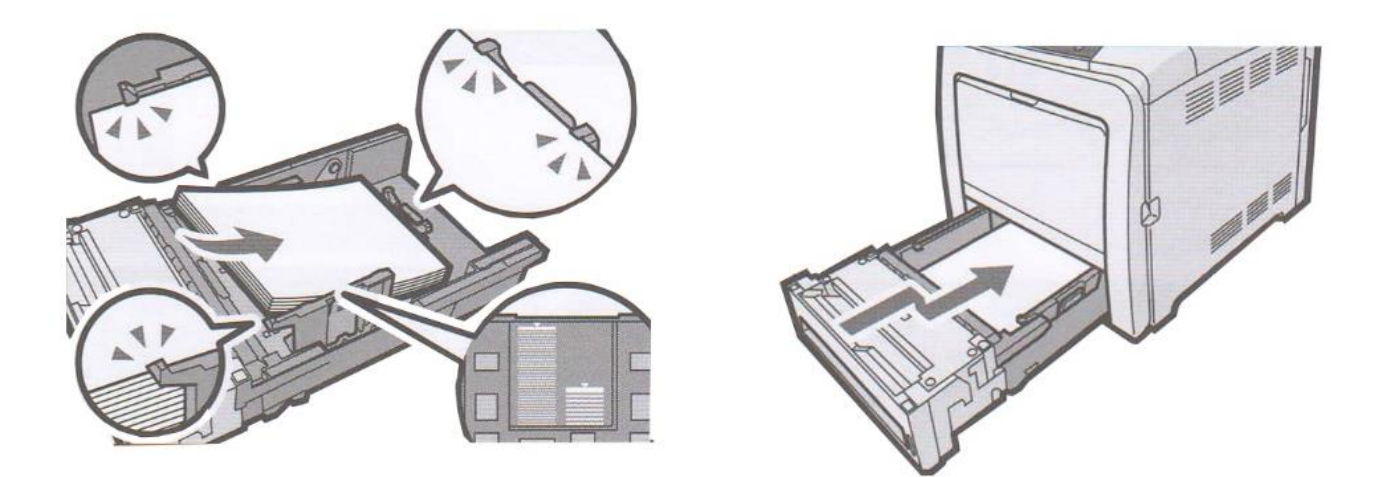

Load media with the print side face up and ensure it locks in underneath the guides before closing the cassette. Ensure the paper stack does not exceed the upper limit mark inside the paper tray. Excessing stacking can cause paper jams.

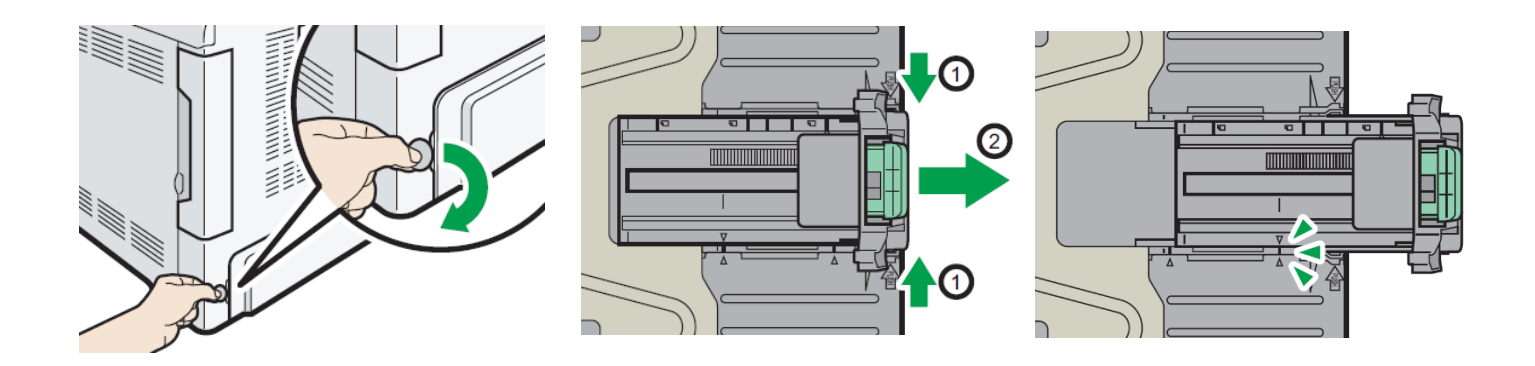

When loading paper longer than 11" into tray 1, remove the lower rear cover using a coin. Squeeze the rear extender and push outward to accommodate lengths up to 14" long. Do not extend this tray when loading A4 or letter size paper. Otherwise, a paper jam may occur.

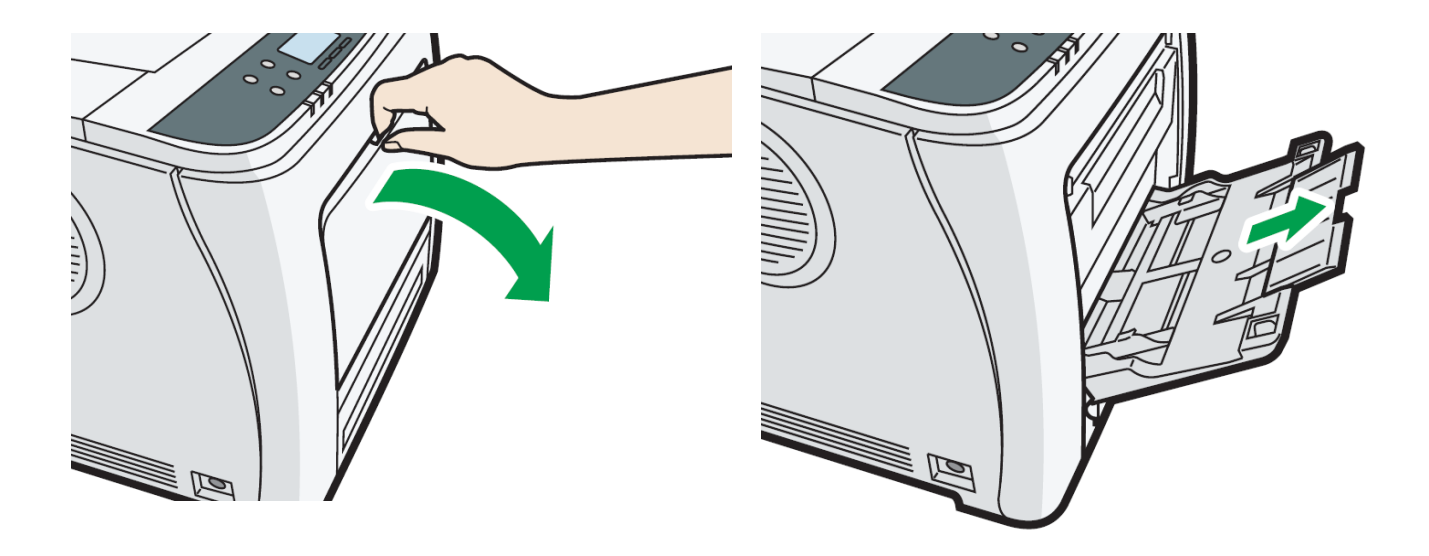

To access the MPT tray, press and hold the lever at the top and pull out and down. Pull out the extender when loading paper larger than A4 or letter size.

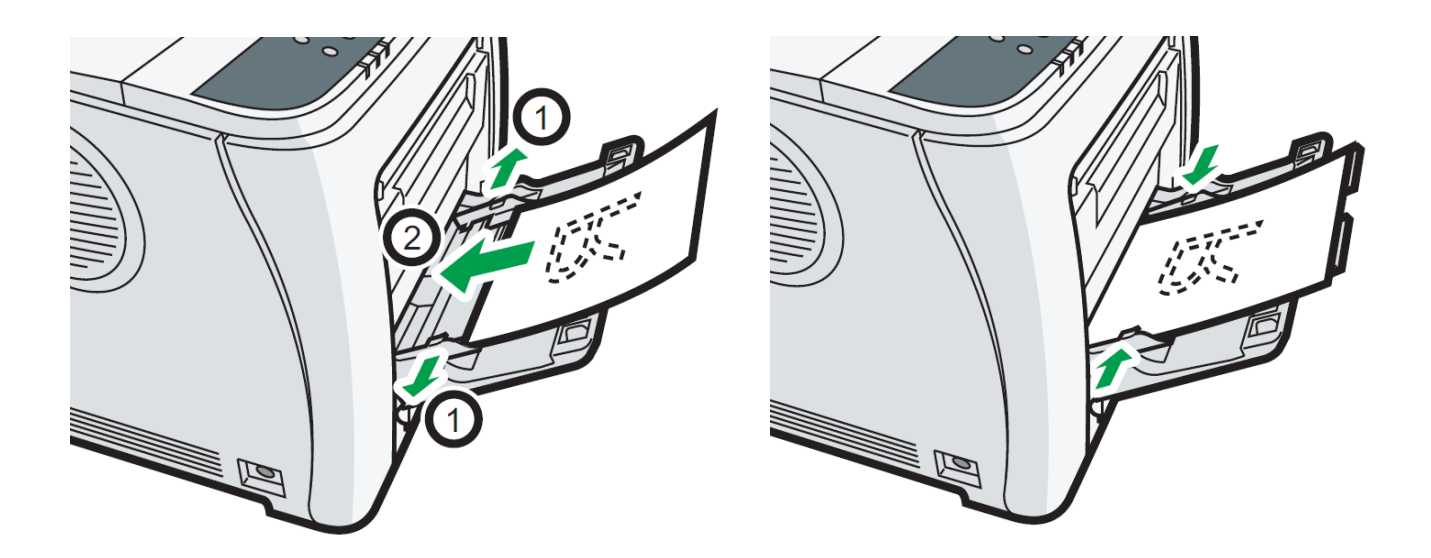

Load the paper print side face down and adjust the guides as necessary.

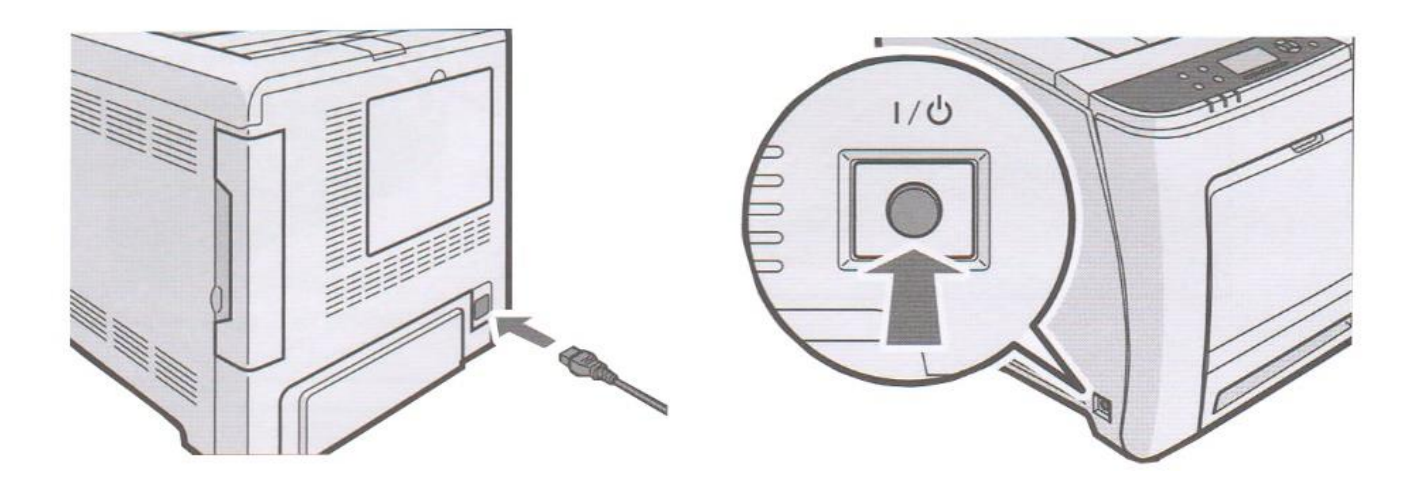

Insert power cord and power on the unit as per the driver installation instructions below.

## Installing iColor® 550 printer on a PC

Choose the appropriate driver that shipped on the USB drive with your printer. There will be 3 driver options:

- 1) Windows 10/8.1 USB and Network, 32 and 64 bit all in one driver
- 2) Windows 7 Network only 32 bit
- 3) Windows 7 Network only 64 bit

3.

You must have Administrator privileges on the computer to proceed.

## Network Setup on Windows 10 (recommended):

- 1. Connect the printer to your network via CAT 5 cable and power on the printer. Your network will automatically assign an IP address to the printer, but it is suggested that you program a static IP address to the printer to avoid possible reassignment of the IP address should the machine be powered off.
- 2. Locate the installation file on the USB drive that was shipped with your printer and double click to launch the setup program.

| Click 'continue' to install the iColor <sup>®</sup> 550 driver. | UniNet iColor 550 Installer         | About to install the UniNet iColor 550 Printer Driver |
|-----------------------------------------------------------------|-------------------------------------|-------------------------------------------------------|
|                                                                 | <b>ICOLOR</b><br>PRINTING SOLUTIONS | Exit                                                  |

4. Agree to the End User License agreement and click 'next'

| 🤌 Driver Installer           |                                                                                                    | $\times$ |
|------------------------------|----------------------------------------------------------------------------------------------------|----------|
| Install Steps                | End User License Agreement                                                                                                    |          |
| End User License Agreement   | To continue with installation, you must accept the terms of the End User License Agreement.<br>If you accept the terms, click [Agree] to continue the installation.                                                                                                    |          |
| Select a setup method        | SOFTWARE LICENSE AGREEMENT                                                                                                    | ^        |
| Devices and Drivers Settings | YOU, THE END USER, SHALL USE THIS SOFTWARE INCLUDING ANY FUTURE RELEASES, REVISIONS,                                                                                                    |          |
| Install/Update               | THE TERMS OF THIS AGREEMENT ("THIS AGREEMENT").<br>BY INSTALLING OR USING THE SOFTWARE, OR CLICKING ON THE "ACCEPT"<br>BUTTON, YOU ARE AGREEING TO BE BOUND BY THESE TERMS. IF YOU DO NOT ACCEPT THE TERMS OF                                                                                                    |          |
| Complete                     | THIS AGREEMENT, YOU MAY NOT INSTALL THIS SOFTWARE INTO ANY COMPUTER.                                                                                                    |          |
|                              | <ol> <li>Grant of License</li> <li>The Software is licensed for use by you for the equipment packaged with the Software or designated by its<br/>supplier or us ("the Equipment"). You are permitted to use the Software on any computer which permits<br/>electronic access to the Equipment. You are not permitted to rent or lease the Software or to transfer your<br/>rights under this license to a third party.</li> </ol> |          |
|                              | 2. Duration<br>The license of the Software under this Agreement is effective until terminated. The license of the Software<br>under this Agreement will terminate where you fail to comply with the terms of this Agreement. Upon<br>termination, you agree to destroy all copies of the Software and its documentation.                                                                                                    | ~        |
|                              | Agree                                                                                                    |          |
|                              | ○ Do not Agree                                                                                                    |          |
|                              | Next Cancel                                                                                                    |          |
|                              |                                                                                                    |          |

5. Select 'Network' and click 'next' 🥑 Driver Installer

| ck | Install Steps                | Select a setup method                                                                                                    |
|----|------------------------------|----------------------------------------------------------------------------------------------------|
|    | End User License Agreement   | Please select a device interface and then dick [Next].<br>If you want to update the driver on your computer, dick [Update Driver]. |
|    | Select a setup method        | Network                                                                                                    |
|    | Devices and Drivers Settings | Make a selection when the PC and the device are connected by the network.                                                          |
|    | Install/Update               |                                                                                                    |
|    | Complete                     |                                                                                                    |
|    |                              | OUSB                                                                                                    |
|    |                              | Select when the PC and the device are directly connected by a USB cable.                                                           |
|    |                              |                                                                                                    |
|    |                              | Update Driver Updates the driver that is installed on your computer.                                                               |
|    |                              | Back Next Cancel                                                                                                    |

## UniNet iColor Printing Solutions | <u>sales@icolorprint.com</u> | www.icolorprint.com

×

UniNet iColor Printing Solutions | sales@icolorprint.com | www.icolorprint.com

## Ir C 🖉 Di 7. Click 'finish' to complete Ir Report: [Install Result] PCL6 V4 Driver for Universal Print: Success Add device has succeeded.

Select a device

Searching completed.

Click on the printer and click 'next'. The driver will now install.

the install

6. The software will detect the printer on your network.

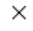

| nd Drivers Settings |                           |                |         | Search again |          |
|---------------------|---------------------------|----------------|---------|--------------|----------|
| et a device         | Device Name               | IP Address     | Comment |              |          |
| ct a device         | Uninet iColor 550         | 192.168.xxx.xx |         |              |          |
| a device driver     |                           |                |         |              |          |
| reference           |                           |                |         |              |          |
|                     |                           |                |         |              |          |
|                     |                           |                |         |              |          |
|                     | Click if you cannot fi    | ad the device  |         |              |          |
|                     | Click II you cannot in    |                |         |              |          |
|                     |                           |                |         |              |          |
|                     |                           |                |         |              |          |
|                     |                           |                | _       | _            |          |
|                     |                           | Back           | Next    | Cancel       |          |
|                     |                           |                |         |              |          |
|                     |                           |                |         |              |          |
|                     |                           |                |         |              |          |
| r                   |                           |                |         |              | $\times$ |
| eps                 | Complete                  |                |         |              |          |
|                     |                           |                |         |              |          |
| ense Agreement      | Add device has succeeded. |                |         |              |          |

Select the device to use from the list and click [Next]. Click [Click if you cannot find the device] when specifying the device's IP address.

🥑 Driver Installer

Install Steps

Complete

[Successfully Added Device(s)] PCL6 V4 Driver for Universal Print -Default Printer:On -Driver:PCL6 V4 Driver for Universal Print -Driver:PCL6 V+Driver for Universion - -Version:2.0.0.0 -Port Name:IP\_192.168.112.42 -Comment:PCL6 Driver (For Windows) -User Code: -Shared Printer:Off

<u>F</u>inish

## USB Setup on Windows 10/8.1:

- Unpack the printer according to the Set-up Guide. Do not turn on or connect your iColor<sup>®</sup> printer to the computer until the install program asks you to do so. Doing so can cause errors during installation.
- 2. Locate the installation file on the USB drive that was shipped with your printer, copy it to your desktop and double click to launch the setup program.

| Click 'continue' to<br>install the iColor® 550<br>driver. | UniNet                             | About to install the UniNet iColor 550 Printer Driver |
|-----------------------------------------------------------|------------------------------------|-------------------------------------------------------|
|                                                           | <b>COLOR</b><br>PRINTING SOLUTIONS | Exit                                                  |

#### 🥖 Driver Installer

UniNet iColor 550 Installer

 Agree to the End User License Agreement and click 'next'.

3.

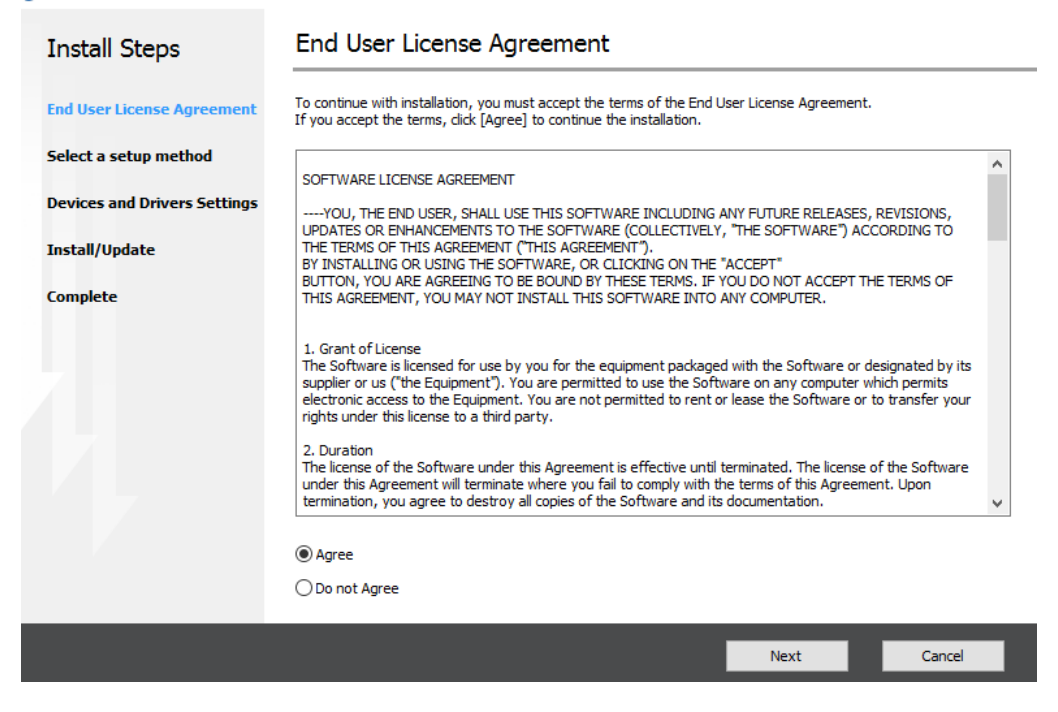

### UniNet iColor Printing Solutions | sales@icolorprint.com | www.icolorprint.com

#### 🥖 Driver Installer

5. Select 'USB' and click 'next'.

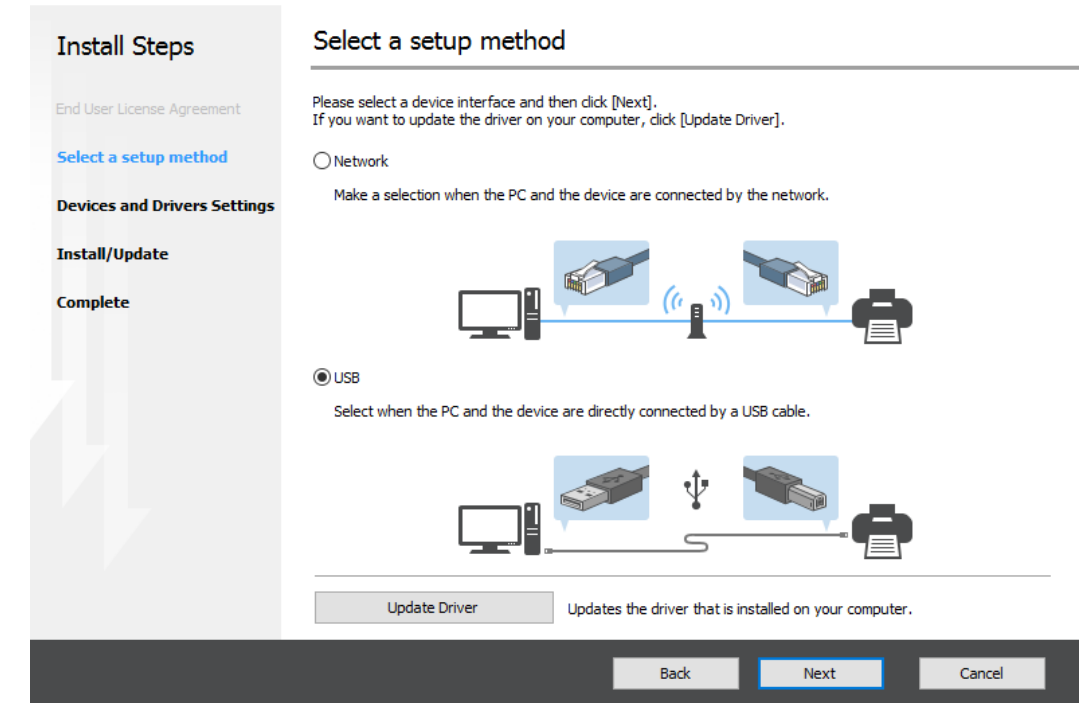

🥑 Driver Installer

 Once the following screen has been reached, it is now safe to connect the printer and computer via USB and power on the printer.

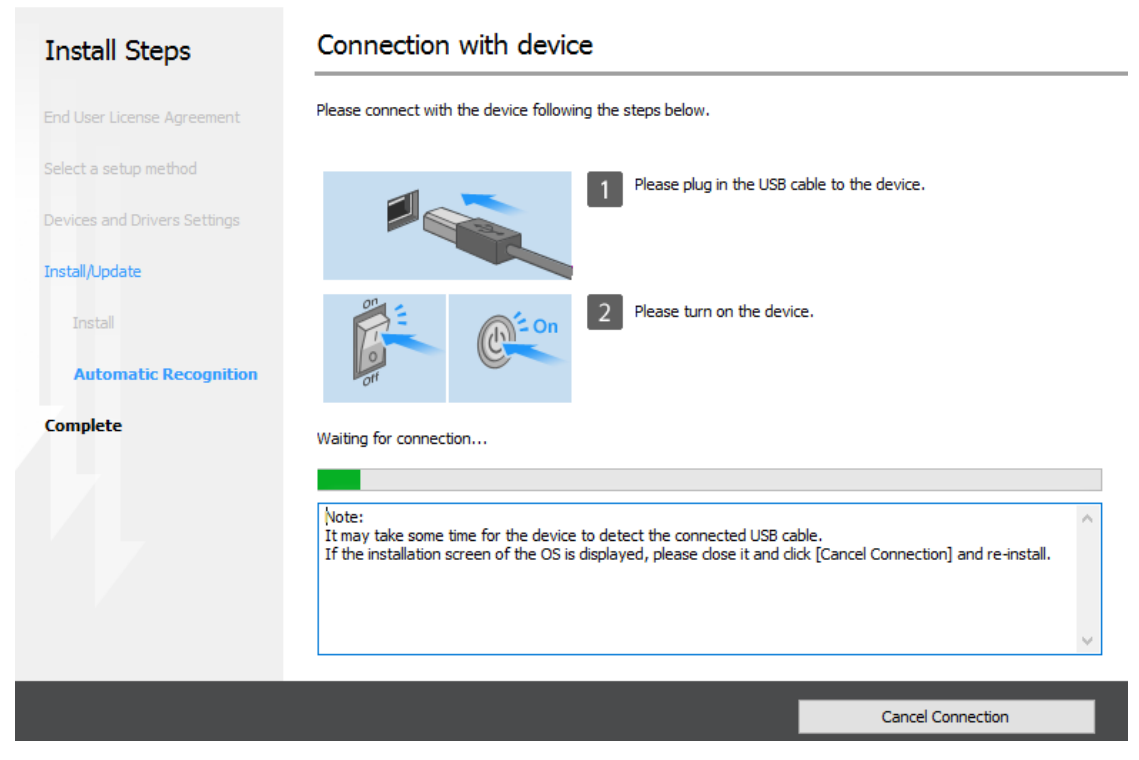

×

 $\times$ 

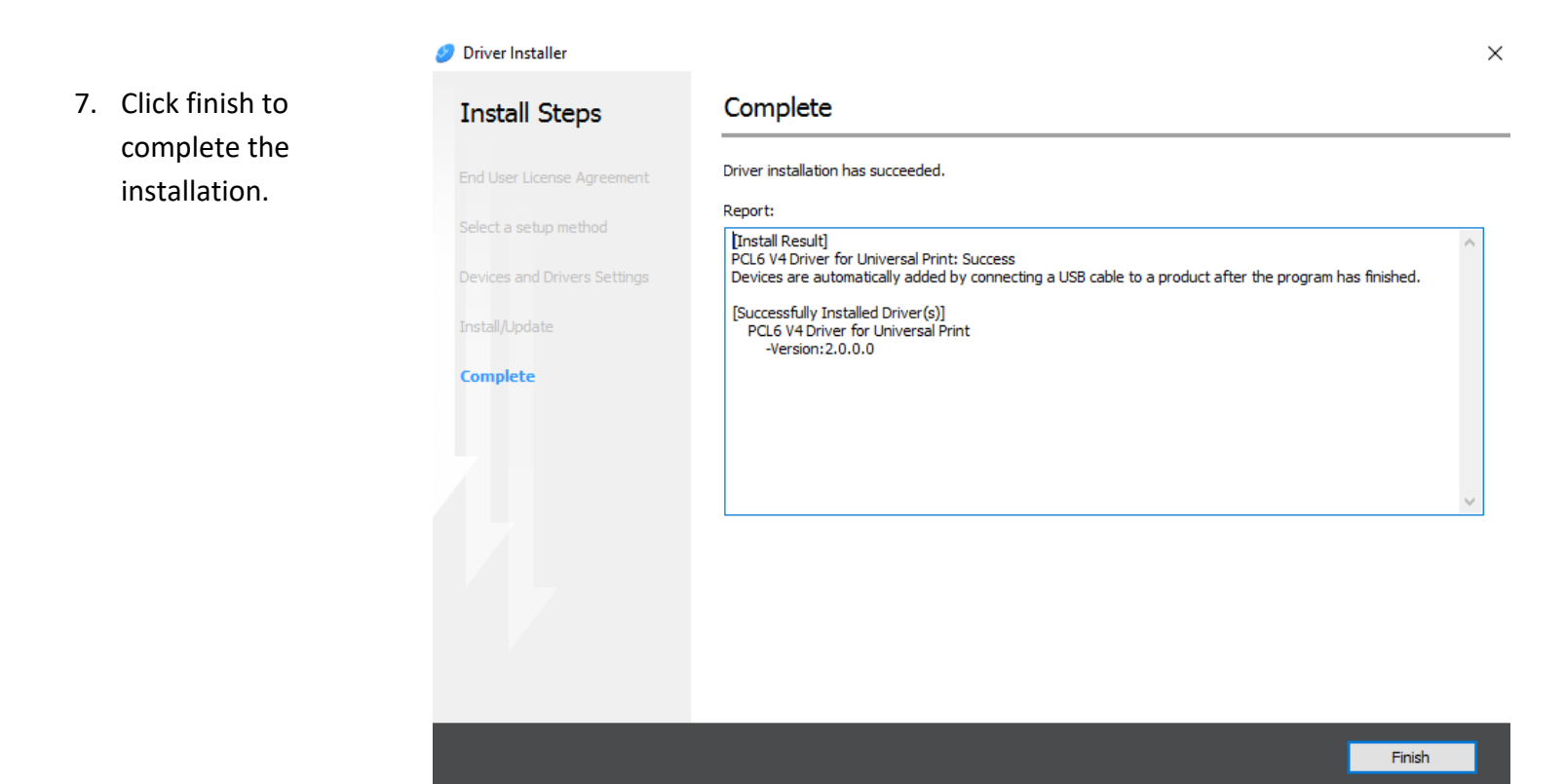

8. Your printer will now be listed along with your other printers and devices.

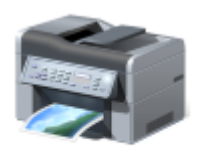

UniNet iColor 550

For PCs running Windows 7, choose the appropriate driver included on the USB drive that shipped with the printer and follow the steps.

9. You are now ready to install the iColor <sup>®</sup> ProRIP software. Installation software and instructions are on the USB drive that came with your printer.

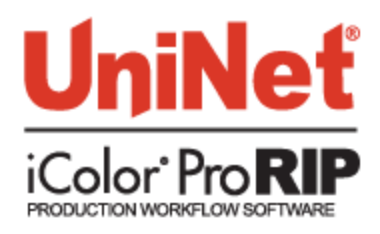

## Why use the iColor<sup>®</sup> ProRIP?

Use the iColor <sup>®</sup> ProRIP software to print fluorescent white as an underprint or overprint in one pass.

The iColor<sup>®</sup> ProRIP software allows the user to manipulate the white layer behind the graphic for printing on dark or transparent media where white is needed as a background color. Two cartridge configurations are available to easily adjust for reverse printing, where white is needed as a top color for apparel. No need to create additional graphics with different color configurations – the software does it all – and in one pass! Enhance the brilliance of any graphic with fluorescent white behind color.

#### Print and Transfer onto:

Natural and synthetic fabrics Dark and light fabrics Metal, glass, wood, acrylic and ceramic White, colored or clear labels Dark and light paper stock Transparencies with white as a background color

#### Create unique items - The possibilities are endless!

T-shirts and sweatshirts Aprons Dark restaurant menus with white print Corporate logo shirts Mouse pads Sports apparel Jackets Tote bags Signs with colored, white or fluorescent toner

The iColor<sup>®</sup> ProRIP is the magic behind one pass printing with white as an underprint or an overprint. The most important point of the iColor<sup>®</sup> ProRIP software is that it allows colors to be put down in layers. Regular printer drivers only concern themselves with what the eye sees on the top layer; the RIP allows you to separately control each layer, thus giving you the ability to control not only what you see, but what is behind that top layer (typically the white layer). The iColor<sup>®</sup> ProRIP gives you the unique ability to use one machine to print images with white as an underprint or an overprint. You can now print vibrant colors on clear or dark media regardless of the background to which it is applied, where the white is put down first and the colors afterwards. The iColor<sup>®</sup> ProRIP intelligently color maps and allows for reverse printing when printing and transferring to garments where white is put down last. This is the only way to achieve white underprint and overprint in one pass. The software also allows for color manipulation and removal, rasterization and advanced layout tools. It ships standard with the iColor<sup>®</sup> 550.

To accomplish these two features, UniNet has created two configurations to suit any printing project:

'Spot White Underprinting' is for right side printing and allows for printing white as an underprint in one pass (typically used for transparencies, clear labels, dark media, clear acrylics or Aqua Clear paper). The black and white cartridges can be swapped within the last slot depending on your needs. This configuration is for printing standard CMYK images when the black is installed or CMYW images when white is installed. When the white is installed in the last slot, this is configured for 'Right Side Printing' where the white is printed first, as an underprint, all in one pass. In this situation, the RIP converts pure K colors to CMY composite black, and puts in white not only as a background color but also in the image where white or page white is specified.

'Spot White Overprinting' allows for printing white as an overprint in one pass for reverse printing (typically used for transfer printing). In this configuration, the white cartridge is placed in the first slot (cyan station) and the cyan cartridge is placed in the last slot (black station) of the printer. The Color Mapping feature overrides the basic driver of the printer and automatically sends the proper color to the proper channel. This configuration is for garment printing where white is needed as an overprint, applied on top of all the other colors. When the image is pressed to the garment, the transfer sheet is flipped over and the white becomes the underprint.

This is especially important where images have half tones and 100% transfer of the image is an issue or when there is white in the image that needs to show through for dark colored garments.

Visit <u>www.icolorprint.com/support</u> for full written and video instructions on the iColor<sup>®</sup> ProRIP software (coming soon).

# **UniNet** iColor<sup>®</sup> SmartCUT?

Easily print oversized images with UniNet's optional iColor<sup>®</sup> SmartCut software. This ground breaking application turns your letter sized printer into a tabloid 'plus' capable machine, allowing for the splitting and splicing of one graphic across two or more printed transfer sheets.

Use any oversized graphic you wish to work with, and the software will split the graphic in half along the most logical path. You can choose to have it split along dark or light areas, depending on the color garment you will be pressing onto. With this software, you can make 3XL shirts that are not possible with even the most expensive of printing systems because you can gang up as many transfer sheets as you want.

SmartCUT was designed from the ground up with ease of use as a paramount consideration. Most functions are automated to allow you to focus on finding the best starting point to split each job. SmartCUT supports most common image formats, with a preference for PNG files with transparent backgrounds.

The program works as an integral part of a decorating system where the split pages are printed onto iColor<sup>®</sup> Standard transparent transfer media. The sheets are then lined up visually on the substrate through the transparent sheet.

SmartCUT opens the door for the iColor<sup>®</sup> 550 to print these common design sizes such as 15" square, as well as plus size garments such as 2X, 3X, 4X. The ability to print designs that properly fill out these large sizes create the opportunity for high value garments that can fetch a premium price.

SmartCUT enables users who cannot make the jump to tabloid sized printers to effectively print larger images than user with the larger printers.

SmartCUT WORKS!!! A tremendous amount of research and testing has proven the concept that using the method implemented in this application will produce results for a very high percentage of designs that are virtually imperceptible by even those who know that a seam exists.

## Printing with Fluorescent Colors

Instantly transform your iColor<sup>®</sup> printer into a fluorescent printer where the printed images produced will glow brightly under UV light. The upgrade kit consists of 3 toner cartridges (CMY) and is shipped in 3 separate boxes. Simply remove and store the standard CMY toner cartridges and swap with the fluorescent kit to instantly print with UV sensitive toner while using the standard black cartridge in place. The white cartridge that shipped with your iColor<sup>®</sup> 550 printer can also be used if a white overprint is required.

Operating on the same application principles as standard toner that ships with your machine, you can print and/or press onto virtually any surface using the appropriate transfer media – or print directly onto paper, transparencies and label stock regardless of which printer is being used. Be sure to design your graphics with bright colors – avoid dark or black colors (unless specifically wanted), as those will not fluoresce well and may not look good as a final product. Most fluorescent images will be placed on a black or dark colored garment, so black would not be suggested in these cases anyway.

Specific installation instructions can be found at www.icolorprint.com/support

# **Printing with Dye Sublimation Toner**

Instantly transform your iColor<sup>®</sup> printer into a sublimation printer. The upgrade kit consists of 4 toner cartridges (CMYK) and is shipped in 4 separate boxes. Simply remove and store the standard cartridges and swap with the sublimation kit to instantly print and sublimate on coated materials.

Operating on the same application principles as standard ink sublimation systems, you must press onto white 100% polyester or sublimation coated materials for best results. 50/50 cotton poly blends may also be used for a lighter, vintage look. There is no white overprint option with dye sublimation, only CMYK prints are possible.

The iColor<sup>®</sup> Dye Sublimation Upgrade Kit has several unique advantages suited for a production environment:

- 1) Vastly faster print speeds: 26 pages per *minute* vs 34 pages per *hour* for ink (photo mode)
- 2) No clogged heads resulting from non-use. Toner based systems do not have this maintenance issue.
- 3) Longer expiration period
- 4) Much higher page yield: 3,000 pages standard toner vs 350 pages for starter ink

Specific installation instructions can be found at <u>www.icolorprint.com/support</u>

Ask your dealer about upgrading to security and clear toner options as well!

# Use Geniune UniNet iColor® Consumables

Only use genuine UniNet iColor<sup>®</sup> consumables. The use of incompatible supplies (toner, transfer belts, fusers and registration assemblies) may cause damage to your printer not covered by your warranty.

## **Replacing toner cartridges**

Because the iColor<sup>®</sup> 550 features cartridge remapping to achieve a white underprint or overprint, it is important that you follow these rules when determining the cartridge order inside the machine:

## White OVERPRINTING Supplies Replacement Guide This is for white overprinting when the white cartridge is installed

Typically used for reverse print applications such as garment decoration

| Printer Display Reads: | Replace with:                                                             |
|------------------------|---------------------------------------------------------------------------|
| Cyan low/out/empty     | Cyan (Back of Printer)                                                    |
| Magenta low/out/empty  | Magenta                                                                   |
| Yellow low/out/empty   | Yellow                                                                    |
| Black low/out/empty    | Black/White/Clear (check which cartridge is installed) (Front of Printer) |

## White UNDERPRINTING Supplies Replacement Guide This is for white underprint when the white cartridge is installed

Typically used for right side reading application such as printing on dark or clear media

| <u>, , , , , , , , , , , , , , , , , , , </u> |                                                                          |
|-----------------------------------------------|--------------------------------------------------------------------------|
| Printer Display Reads:                        | Replace with:                                                            |
| Cyan low/out/empty                            | Black/White/Clear (check which cartridge is installed) (Back of Printer) |
| Magenta low/out/empty                         | Magenta                                                                  |
| Yellow low/out/empty                          | Yellow                                                                   |
| Black low/out/empty                           | Cyan (Front of Printer)                                                  |

It is recommended that you power down your printer before moving cartridges to prevent electrostatic damage.

The black, white or clear cartridges can never be installed together. Only one of these 3 cartridges can be installed at any one time.

## Printing tips

When transferring images with halftones, it's possible that some of the adhesive from your 2 step paper will not transfer over to the toner during the first step. If you see this happen with your image, just reprint the image and then print a layer of white behind (On top) of the image to thicken up the density and give the adhesive something to stick to. Halftone colors use much less toner. Printing the white over the image will fill in the halftones of color, with density below 70%. It will not change the color, but gives the adhesive something to stick to.

There are many variables that could produce different results. Specific steps may need to be altered based on:

- Type and brand of Heat Press: The temperature and duration varies slightly based on the heat press being used. All instructions are based on using a Hotronix Fusion press. Clam shell and swing away presses may also yield different results.
- Type of image: Photos or full color graphics may require a longer press time than vector images or text
- Type of garment or substrate: Cotton, Polyester, and Spandex material all respond differently to heat, as do hard surfaces like acrylic or wood. All textile instructions are based on cotton garments.
- Toner Coverage: Halftones in image may cause undesired results. Toner coverage should not be less than 50%, otherwise there will be issues with transferring the adhesive to the transfer sheet. Halftones can be corrected by printing white on top of color (either running the sheet through the printer a second pass, or using the iColor<sup>®</sup> Transfer RIP Software to apply a white layer in one pass). This will help with toner coverage and proper adherence to the garment.

Consult the iColor<sup>®</sup> knowledge base for specific instructions on a variety of transfer paper offered at: http://www.icolorprint.com/support

Technical Support Email: <a href="mailto:support@icolorprint.com">support@icolorprint.com</a>

Technical Support Phone: 631-590-1040, Option 2

# iColor® 550 System Specifications

| Print Speed: Print Speed: Up to 26 ppm Color and Monochrome                                                   |
|----------------------------------------------------------------------------------------------------|
| (Transparency setting speeds may vary)                                                                        |
| Processor: Intel 1.46 GHz                                                                                     |
| Duty Cycle: Up to 75,000 pg/mo.                                                                               |
| Duplex: Standard                                                                                              |
| Memory: 2GB RAM                                                                                               |
| <b>Resolution:</b> 1200 x 1200 dpi                                                                            |
| Emulation: PCL <sup>®</sup> 6, PCL 5c; PostScript <sup>®</sup> 3™                                             |
| <b>Operating Systems:</b> Windows 10, Windows 8.1, Windows 7; Mac <sup>®</sup> support – OS X 10.5 and higher |
| Interfaces: 10/100-TX Ethernet, High Speed USB v2.0                                                           |
| Multipurpose Tray: Standard 100-sheet; handles transfer media, card, mailing label stock and banners          |
| Paper Cassette: 500-sheet Legal/Letter/Universal                                                              |
| Paper Sizes (Min./Max.): Multipurpose tray handles up to 100 sheets – 3" x 5" to 8.5" x 14";                  |
| Paper Cassette – 5.8" x 8.3" to 8.5" x 14"                                                                    |
| Paper Weight: Multipurpose Tray - 16 lb. bond – 59lb. bond (60 – 220 gsm); Paper Cassette - 16 lb. bond – 43  |
| lb. index (60 – 163 gsm)                                                                                      |
| <b>Size: (WxDxH):</b> 15.8" x 18.9" x 15.9" (40 cm x 48 cm x 40.4 cm)                                         |
| Weight: 69 lb. (29 kg)                                                                                        |
| <b>Power:</b> 120v or 230v                                                                                    |